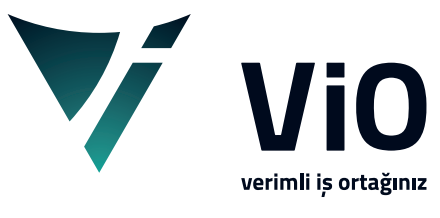

Vio Yazılım Eğitim Dokümanları

## KOD TANIM EKRANLARI

Bu döküman ile vio içerisinde yer alan kod tanım ekranları hakkında genel işleyiş bilgilendirmesi bulabilirsiniz.

vioyazilim.com.tr

Cari hesap, Stok, Hizmet, Kasa, Banka, Vergi, Döviz, Çek&Senet vb. master tanımlarda yeni kayıt girişi, değişiklik, izleme, silme ve kopya oluşturma ekranları **kod tanım ekranı** olarak adlandırılır.

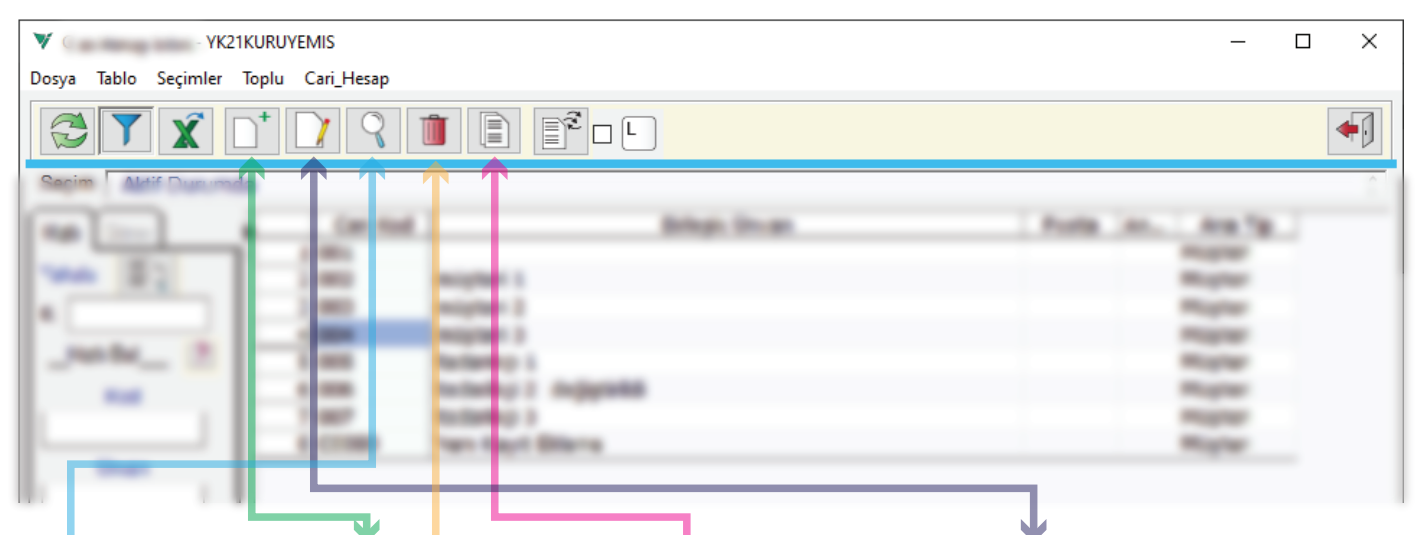

Kod tanım ekranlarında **yeni** kayıt girişi, mevcut kayıt bilgileri üzerinde **değişiklik**, mevcut kayıt detayı **izleme**, mevcut kaydı **silme** ve mevcut kayıttan **kopya** ile kayıt oluşturma işlemleri gerçekleştirilir.

|          | - YK21KURUYEMIS          | – 🗆 X |
|----------|--------------------------|-------|
| Kod      | 1 Yeni Kod ?             |       |
|          |                          | 23    |
| [ ••• [  | Han York York York Adven |       |
| Course . |                          |       |
|          | Admin Kada               |       |
| 10.746   |                          |       |

Yeni Butonu ile açılan ekranda sıfırdan yeni kayıt girişi yapılmaktadır.

1 Kod kısmında yapılacak olan yeni kayıt için kod bilgisi girilir. Burada kod direk yazılabilir veya F8 ya da Yeni Kod butonu tuşlanıp mevcut son kod bulunur ve yeni verilecek kod tespit edilmiş olur. Varsayılanda kod uzunluğu 001 gibi üç basamaklıdır.

Yeni Kod verirken herhangi bir alfabetik karakter veya karakter grubu yazılarak yeni kod istenirse, girilen karakter grubuyla başlayan herhangi bir kod kaydı olup olmadığı kontrol edilir. Böyle bir kayıt varsa onun son kodu tespit edilip yeni kod ona göre otomatik gelir; eğer yoksa girilen alfabetik karakter grubun devamına 001 ilave edilerek yeni kod oluşturulur. Bu tür yeni oluşturulan kodlarda kullanıcı kodun tamamını yazmadığı müddetçe devamına gelecek rakam grubu üç basamaklı varsayılır.

|                                                                                                    | Kod ELK0002                                                                                                    | Yeni Kod <b>?</b>                                                                                                    |                      |
|----------------------------------------------------------------------------------------------------|----------------------------------------------------------------------------------------------------|----------------------------------------------------------------------------------------------------|----------------------|
| Kod EMD000                                                                                                    | 2 Yeni Kod ?                                                                                                    |                                                                                                    |                      |
| V Cari Hesap listesi - YK                                                                                       | 21KL RUYEMIS                                                                                                    |                                                                                                    | – 🗆 X                |
| Dosya lablo Seçimler                                                                                            |                                                                                                    |                                                                                                    |                      |
| Seçim Cari Hesap<br>Hızlı Görev<br>Yakala<br>K: OKUL-LISE-001<br>Hızlı Bul<br>Nod<br>Unvan<br>Bölge Adı<br>Jöre | CO 80 -> OKUL-LISE-001; Aktif Durumda<br>Cari Kod 1. Ünvan Bölge Yör<br>1 C0080 Yeni Kayıt<br>2 ELKD001 Elektronik-Time<br>B EML0001 Emlakçı Has<br>4 OKUL-IISE-001 Genel Liseler<br>Kod OKUL-LISE-002 | il Adı Bakiye     Il Adı     Bakiye     Il Adı     Il Adı     Bakiye     Il Adı     Il Adı     Il Adı     Il Adı     Il Adı     Il Adı     Il Adı     Il Adı     Il Adı     Il Adı     Il Adı     Il Adı     Il Adı     Il Adı     Il Adı     Il Adı     Il Adı     Il Ad | Dvz Tavsiye Plasiyer |

Resim örneklerinde görüldüğü üzere;

Kod boş iken yeni kod istenirse son kayıt olan 5 numaralı kaydın kod numarası bir artırılarak OKUL-LISE-002 kodu verilir.

OK bilgisi girildikten sonra yeni kod istenirse OK ile başlayan son kayıt kontrol edilerek OKUL-LISE-002 kodu verilir.

OKUL-I bilgisi girildikten sonra yeni kod istenirse OKUL-I ile başlayan son kayıt kontrol edilerek OKUL-IHL-002 kodu verilir.

E bilgisi girildikten sonra yeni kod istenirse E ile başlayan son kayıt kontrol edilerek EML0002 kodu verilir.

EL bilgisi girildikten sonra yeni kod istenirse EL ile başlayan son kayıt kontrol edilerek ELK0002 kodu verilir.

- 2 Kaydet butonu kullanılarak verilen yeni kod ile tanımlı detay bilgiler veri tabanına kaydedilmiş olur.
- 3 Vazgeç ya da çıkışı temsil eden kapı butonu ile de mevcut ekran kapatılmış olur.

**Değiştir Butonu** kullanıldığında, kod listesinde üzerinde bulunduğumuz seçili kayıt bilgileri kod tanım ekranında açılır.

| ▼ C         - YK21KURUYEMIS         -         □         □ |       |          |    |   |  |  |
|-----------------------------------------------------------|-------|----------|----|---|--|--|
| Kod EML                                                   | _0001 |          |    |   |  |  |
| distant man                                               |       |          | 11 |   |  |  |
|                                                           |       |          |    |   |  |  |
|                                                           |       |          |    | Г |  |  |
|                                                           |       |          |    |   |  |  |
|                                                           |       |          |    |   |  |  |
|                                                           |       |          |    |   |  |  |
|                                                           |       | - A 2    |    |   |  |  |
|                                                           |       | <b>T</b> |    |   |  |  |

Açılan ekranda *kod* değiştirilemez. Kaydın, Kod haricindeki diğer detay bilgilerinde gerekli *değişiklikler* yapılarak *kaydet* butonu ile kaydedilir.

**İzle Butonu** kullanıldığında, sadece izleme yapılabilir herhangi bir değişiklik ya da düzenleme yapılamaz. *Kaydet* butonu pasiftir. Sadece aktif olan *vazgeç* butonu izleme yapıldıktan sonra geri dönüşü sağlar.

| ▼ - YK21KURUYEMIS                                        |           | - • × |
|----------------------------------------------------------|-----------|-------|
|                                                          |           |       |
| Gent Tapattan Press Tank Tank (and                       |           |       |
|                                                          | 1011 Talk |       |
| ♥ !!! Silmek için Sil tuşuna basınız !!! - YK21KURUYEMIS |           | X     |
| Kod EML0001<br>Emtako: Hasan                             |           |       |

**Sil Butonu** ile üzerinde bulunulan mevcut kayıt bilgileri tanım ekranında açılır. Bu ekranda sadece *sil* ile *vazgeç* butonu aktiftir. Sil onaylanıp kayıt silinir ve kod listelerine geri döner. Bu işlem ile seçili tek kayıt silinir. Birden fazla kayıt seçilerek silme işlemi yapılırsa bu ekrana gelmeden önce onay işlemleri ile kayıtların silinmesi tamamlanır.

**Kopyala Butonu** kullanıldığında üzerinde bulunulan mevcut kayıt bilgilerinin kopyası ile birlikte kod tanım ekranı açılır.

| Carriera Server - HUMERCOM |                          |  |
|----------------------------|--------------------------|--|
| Kod EML0001 Yeni I         | Kod ?                    |  |
| Intellig Filman            |                          |  |
| See Don Frank Star 1       |                          |  |
| Instant Engine             |                          |  |
|                            |                          |  |
|                            | Uyarı - YK21KURUYEMIS    |  |
| 100-7000 I                 | ! Kaydi tekrarlaniyor    |  |
|                            | Tamam                    |  |
| Refrest (K)                |                          |  |
| Canal Andrea /             | Concernante Concernante  |  |
|                            | Contraction Construction |  |
| 1.14                       | Contraction County       |  |
| ter for                    | Cheveryster              |  |
| 191                        |                          |  |

Kopya gelen *kod* değiştirilmeden *kayıt* işlemine devam edilirse *kayıt tekrarı* uyarısı alınır. Öncelikle kopya gelen *kod düzeltilerek verilecek yeni kod* yazılır ve diğer detay bilgilerde yapılacak olan değişiklikler yapıldıktan sonra kayıt işlemi tamamlanır.

| YK21KU                         | RUYEMIS             |               |       |      |        |        |     | - 🗖 🗙            |
|--------------------------------|---------------------|---------------|-------|------|--------|--------|-----|------------------|
| Kod EML0001                    | Yeni Kod            | ?             |       |      |        |        |     |                  |
| Emlaker Hasan                  |                     |               |       |      |        |        |     |                  |
| -                              |                     |               |       |      |        |        |     |                  |
| then Entry 1                   |                     |               |       |      |        |        |     |                  |
| 1                              |                     | 1             |       |      |        |        |     |                  |
| 🔻 Cari Hesap listesi - YK21KUR | UYEMIS              |               |       |      |        |        |     | – 🗆 X            |
| Dosya Tablo Seçimler Toplu     | u Cari_Hesap        |               |       |      |        |        |     |                  |
|                                |                     |               |       |      |        |        |     | •                |
| Seçim Cari Hesap:C008          | 0 -> OKUL-LISE-001; | Aktif Durumda |       |      |        |        |     | 0                |
| Hızlı Görev                    | Cari Kod            | 1. Ünvan      | Bölge | Yöre | İl Adı | Bakiye | Dvz | Tavsiye Plasiyer |
|                                | 1 C0080             | Yeni Kayıt    |       |      |        |        |     |                  |
| Takala = 2                     | 2 ELK0001           | Elektronik T  |       |      |        |        |     |                  |

Emlakçı Has<mark>.</mark>...

İmam Hatip...

Genel Liseler

Kullanici

3 EML0001

4 OKUL-IHL-001

5 OKUL-LISE-001

Tarih

1 29.07.2021 11:42 001

Saat

K: OKUL-LISE-001

Kod

Unvan

?

Hızlı Bul

*Yeni, değiştir, sil, kopya* butonları ile açılan kod tanım ekranlarındaki işlemlerin bitişiyle geri dönüşte kod liste ekranı tazelenir ve işlem yapılan kayıt *seçili* olarak gelir. Yapılan değişiklikler kod liste *log* kısmında izlenebilir. *Log kayıt* bilgileri konusunda detaylı anlatılmaktadır. Bu şekilde tekil yapılan kayıt ve değişiklik işlemleri, kod listelerinde toplu olarak da yapılabilmektedir. Toplu işlemler konusunda detaylı olarak anlatılmaktadır.

Terminal

127.0.0.1\_AHM... Yeni\_Kayıt

Değişenler

Her tanım ekranında olmayan ama *Cari, Stok, Hizmet, Banka ve Demirbaş* gibi kod tanım ekranlarında kullanılan **ayrım sahaları** ve **özel sahalar** vardır.

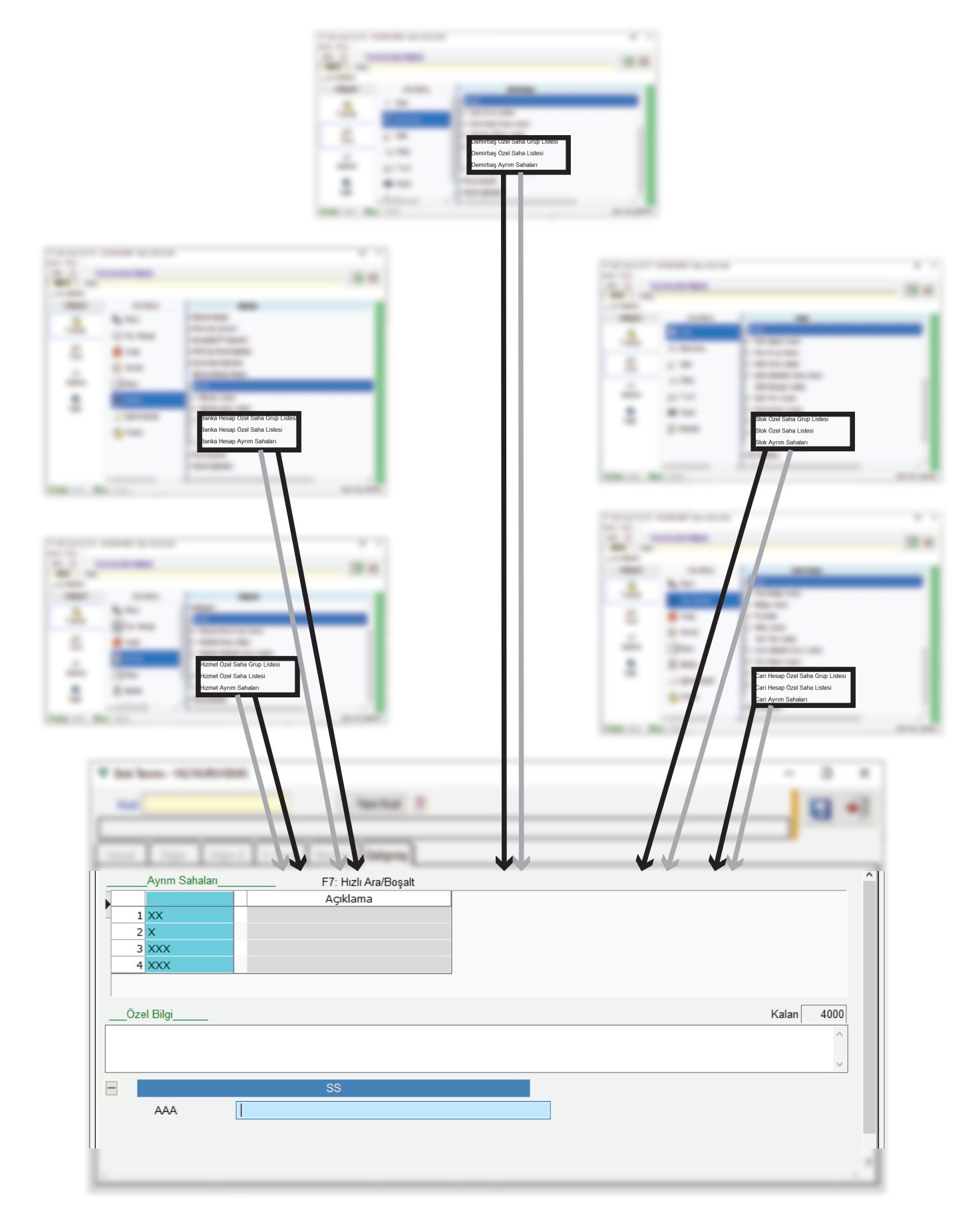

Vio menü **genel** parametrelerden aktif edildikten sonra menü sekmelerinde ve kod tanım ekranları gelişmiş sekmesinde özel sahalar ile ayrım sahaları için ek seçimler ve parametreler açılmaktadır. Ayrım ve özel sahalar konusunda detaylı anlatılmaktadır.